## **REGISTRERING AV SPELARE TOM 14 ÅR**

OBS!! Innan registeringen kan påbörjas måste föreningen

ha samlat in Registreringsintyg Ungdom med underskrift av spelaren och målsman. Blanketten hittar ni i Fogis i PDF-format se nästa sida.

Eftersom vi använder oss av Elektronisk domarrapport från och med 9-manna, behöver NI registrera spelarna i Fogis

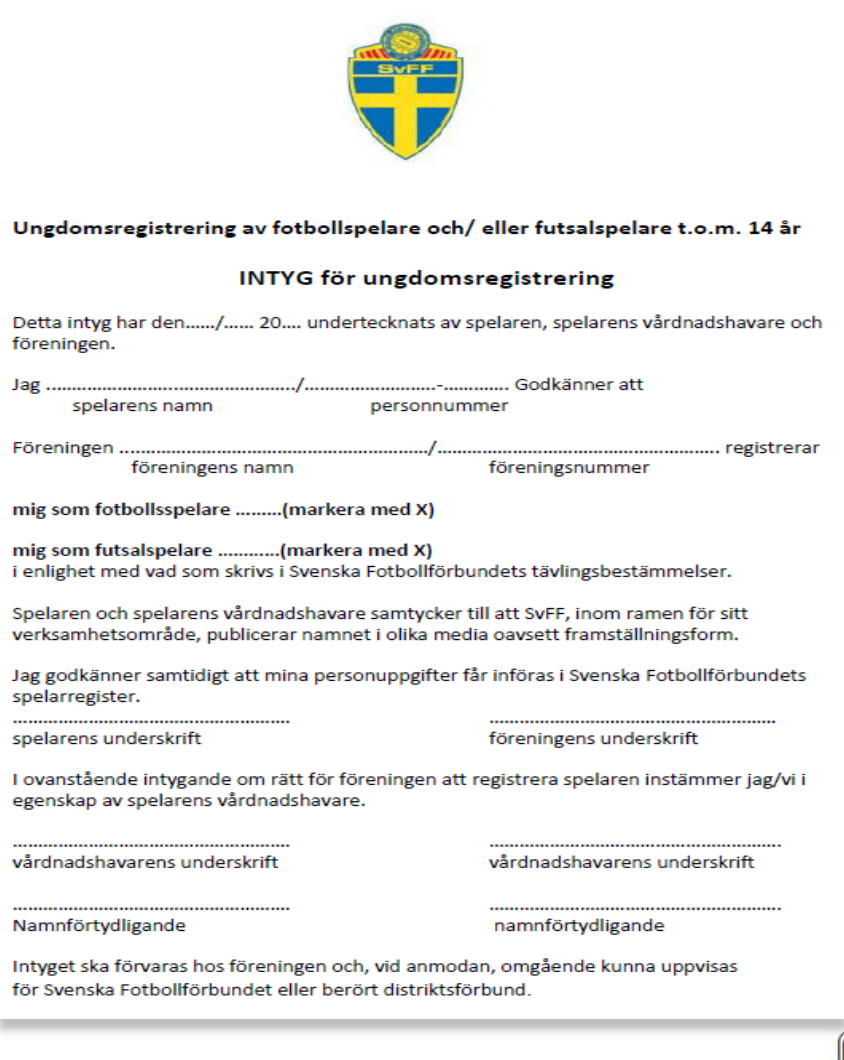

I MALLAN A KON DALLAND

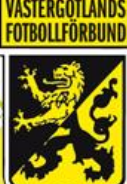

www.vastgotafotboll.org

## **REGISTRERING AV SPELARE TOM 14 ÅR**

**2** Börja med att klicka på Förening och Spelare. Sedan väljer ni Spelare och Registrera ny spelare

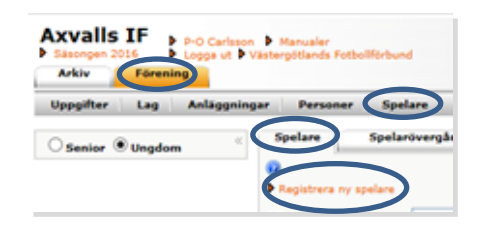

Spelare - Registrerar ny spelare

**5** Fyll nu i spelarens personnummer (10-siffror). Om det är ett godkänt personnummer så tänds knappen Hämta namn. Klicka på knappen

Eftersom spelaren antagligen inte finns i Fogis kommer fälten Spelarens Förnamn och Efternamn vara tomma.

Fyll i fälten och välj Kön och därefter Licenstyp "Fotboll ungdom" (Skall spelare spela Futsal också, får du göra om proceduren och välja Futsal Ungdom).

Under Registeringsperiod väljer du innevarande period, det datum som kommer upp

Slutligen bokar du i rutan Härmed garanteras att spelarens målsman .....

Här kan Ni skriva ut underlagen för att ta in Intygen för att registrera

och Klickar en av Spara knapparna

| C                          | Personnummer                                                                                                    |                                                                                                    |                                                                              |          |
|----------------------------|----------------------------------------------------------------------------------------------------|----------------------------------------------------------------------------------------------------|------------------------------------------------------------------------------|----------|
|                            |                                                                                                    |                                                                                                    |                                                                              |          |
| D                          | et finns ingen spelare med detta personnumn<br>ifternamn.                                                                                                    | ner registrerad i FOGIS. Skapa s                                                                                                    | pelaren genom att fylla i Förnam                                             | n och    |
| s                          | Spelare - Registrerar ny spelare                                                                                                    |                                                                                                    |                                                                              |          |
|                            | Uppgifter Aktiviteter Registreringar                                                                                                    | Senaste matcher                                                                                                    |                                                                              |          |
| 1                          | 0<br>Personnummer                                                                                                    |                                                                                                    |                                                                              |          |
|                            |                                                                                                    | Hāmta na                                                                                                    | mn                                                                           |          |
|                            |                                                                                                    |                                                                                                    |                                                                              |          |
| $\boldsymbol{\mathcal{C}}$ | Förnamn                                                                                                    | Efternamn                                                                                                    |                                                                              |          |
|                            |                                                                                                    |                                                                                                    |                                                                              |          |
|                            | Kön                                                                                                    |                                                                                                    |                                                                              |          |
|                            | valj kon                                                                                                    | × 1                                                                                                    |                                                                              |          |
|                            |                                                                                                    |                                                                                                    |                                                                              |          |
|                            |                                                                                                    |                                                                                                    |                                                                              |          |
|                            | Aktuell förening                                                                                                    | Aktuell registre                                                                                                    | ringstyp                                                                     | <b>a</b> |
|                            | Aktuell förening<br>Axvalls IF                                                                                                    | Aktuell registre<br>Fotboll                                                                                                    | ringstyp                                                                     | 9        |
|                            | Aktuell förening<br>Axvalls IF<br>Registreringsperiod                                                                                                    | Aktuell registre Fotboll                                                                                                    | ringstyp                                                                     |          |
| Ċ                          | Aktuell förening<br>Axvalls IF<br>Registreringsperiod<br>2015-04-01 - 2016-03-31                                                                                                    | Aktuell registre<br>Fotboll                                                                                                    | ringstyp                                                                     | y<br>y   |
|                            | Aktuell förening<br>Axvalls IF<br>Registreringsperiod<br>2015-04-01 - 2016-03-31<br>Visa andra start- och slutdatum [                                                                                                    | Aktuell registre<br>Fotboll                                                                                                    | ringstyp                                                                     | Y        |
|                            | Aktuell förening<br>Axvalls IF<br>Registreringsperiod<br>2015-04-01 - 2016-03-31<br>Visa andra start- och slutdatum [                                                                                                    | Aktuell registre<br>Fotboll                                                                                                    | ringstyp                                                                     | y        |
|                            | Aktuell förening<br>Axvalls IF<br>Registreringsperiod<br>2015-04-01 - 2016-03-31<br>Visa andra start- och slutdatum [                                                                                                    | Aktuell registre<br>Fotboll                                                                                                    | ringstyp                                                                     | y        |
|                            | Aktuell förening<br>Axvalls IF<br>Registreringsperiod<br>2015-04-01 - 2016-03-31<br>Visa andra start- och slutdatum<br>Registreringsintyg och personuppgiftslagen<br>Soelarens personuppgiftslagen                                                                                                    | Aktuell registre Fotboll Aktuell registre Fotboll Aktuell registre                                                                                                    | ringstyp                                                                     | y        |
|                            | Aktuell förening<br>Axvalls IF<br>Registreringsperiod<br>2015-04-01 - 2016-03-31<br>Visa andra start- och slutdatum<br>Registreringsintyg och personuppgiftslagen<br>Spelarens personuppgiftslagen.                                                                                                    | Aktuell registre<br>Fotboll                                                                                                    | ringstyp                                                                     | y        |
|                            | Aktuell förening<br>Axvalls IF<br>Registreringsperiod<br>2015-04-01 - 2016-03-31<br>Visa andra start- och slutdatum<br>Registreringsintyg och personuppgiffslagen<br>Spelarens personuppgiffslagen.<br>Spelarens personuppgiffslagen.<br>Highmed garanteras att spelaren samty<br>under och offentilisots.                                                                                                    | Aktuell registre<br>Fotboll<br>skt av Svenska Fotbollförbundet (<br>vcker till att SvFF, inom ramen för                                                                       | ringstyp<br>SVFF) och behandlas i enlighet<br>sitt verksamhetsområde, sparar |          |
|                            | Aktuell forening Axvalls IF Registreringsperiod 2015-04-01 - 2016-03-31 Visa andra start- och slutdatum Registreringsintyg och personuppgiftslagen Spelarens personuppgiftslagen. Bytendig och offentigiose - U folka m Hindta inbug och fotbollitistaal top 14 & personuppgiftslagen Hindta inbug och fotbollitistaal top 14 & personuppgiftslagen                                                                                                    | Aktuell registre<br>Fotboll<br>skt av Svenska Fotbollförbundet (<br>recker till att SvFF, inom rømen för<br>edia osvestt framställningsform.                                  | ringstyp<br>SVFF) och behandlas i enlighet<br>sitt verksamhetsområde, sparar |          |
|                            | Aktuell förening Axvalls IF Registreringsperiod 2015-04-01 - 2016-03-31 Visa andra start- och slutdatum Registreringsintyg och personuppgiftslagen Spelarens personuppgiftslagen. Ikimed personuppgiftslagen. Ikimed personupgiftslagen. Ikimed personupgiftslagen. Ikimed per | Aktuell registre<br>Fotboll<br>skt av Svenska Fotbollförbundet (<br>veker till att SvFF, inom ramen för<br>vedia ovvsett framställningsform.<br>sve fotbollfürbsal > 14 år (s | ringstyp                                                                     |          |

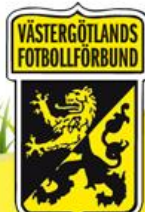

www.vastgotafotboll.org